# ONLINE BANKING WITH BDO BDO 岡上银行

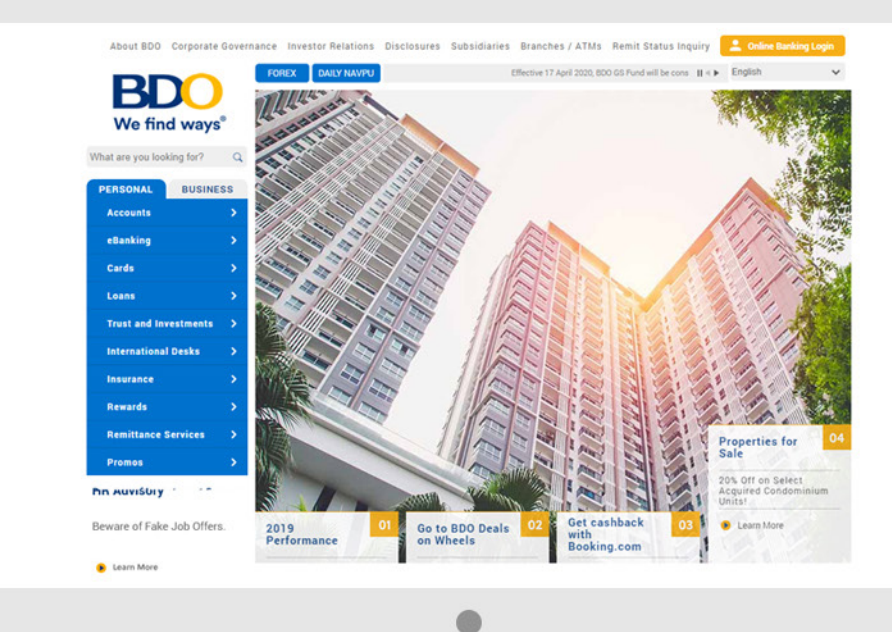

HOW TO ENROLL ACCOUNTS, BILLERS, AND MORE 如何注册账户、

如何汪册账尸 收款机构等

## Enroll Own Account/s to be used for your online banking transactions 注册自己的账户

选择"注册选项"

选择 "自己的账户" 选择 "注册"

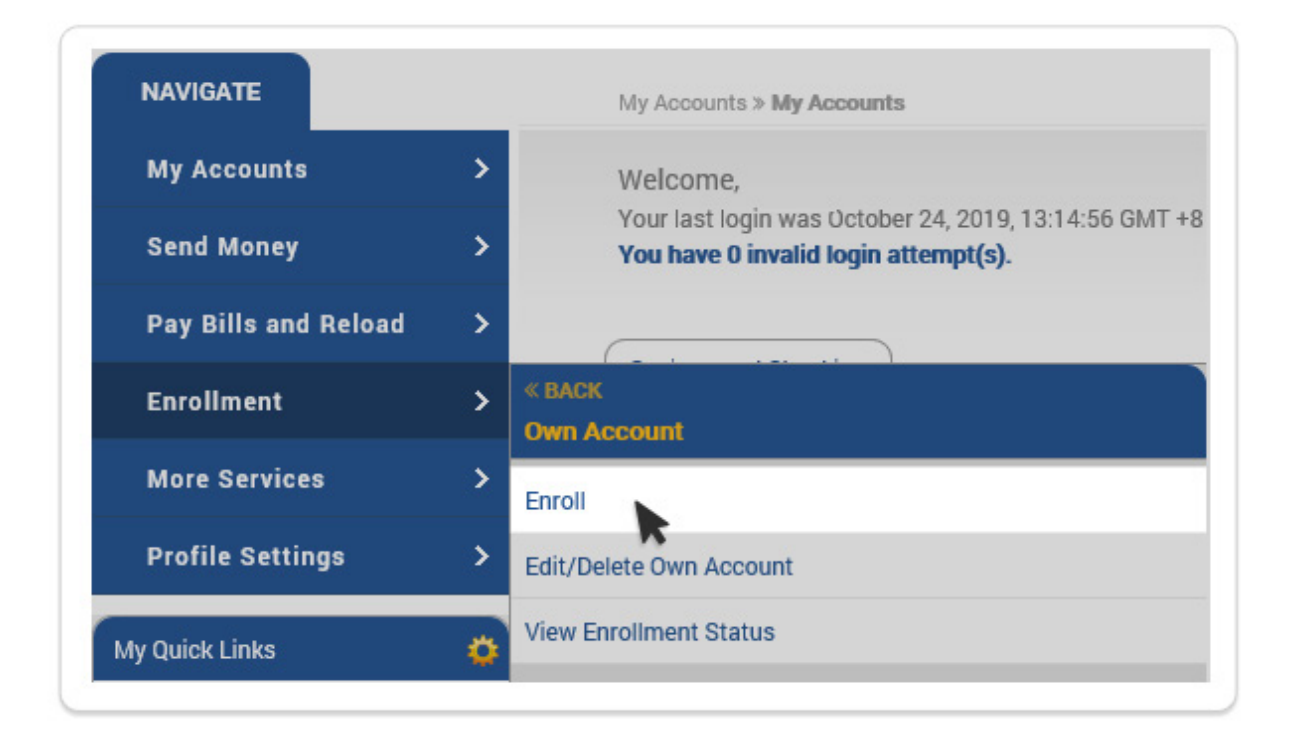

#### Enroll Own Account/s to be used for your online banking transactions 注册自己的账户

а

#### 账户页面详细信息

- a. 在 "Currency"("账户种类")上, 选账户种类
- b. 在 "Account Type"("账户种类")上,选账户种类
- c. 在 "Account Number (should be 12 digits)" ("账号 (必须12位数字)")上, 输入账号
- d. 在 "Preferred Nickname"("首选昵称")上, 输入 首选昵称
- e. 选择 "Submit"("提交")

### Enroll Own Account(s)

Enrollment > Own Account > Enroll

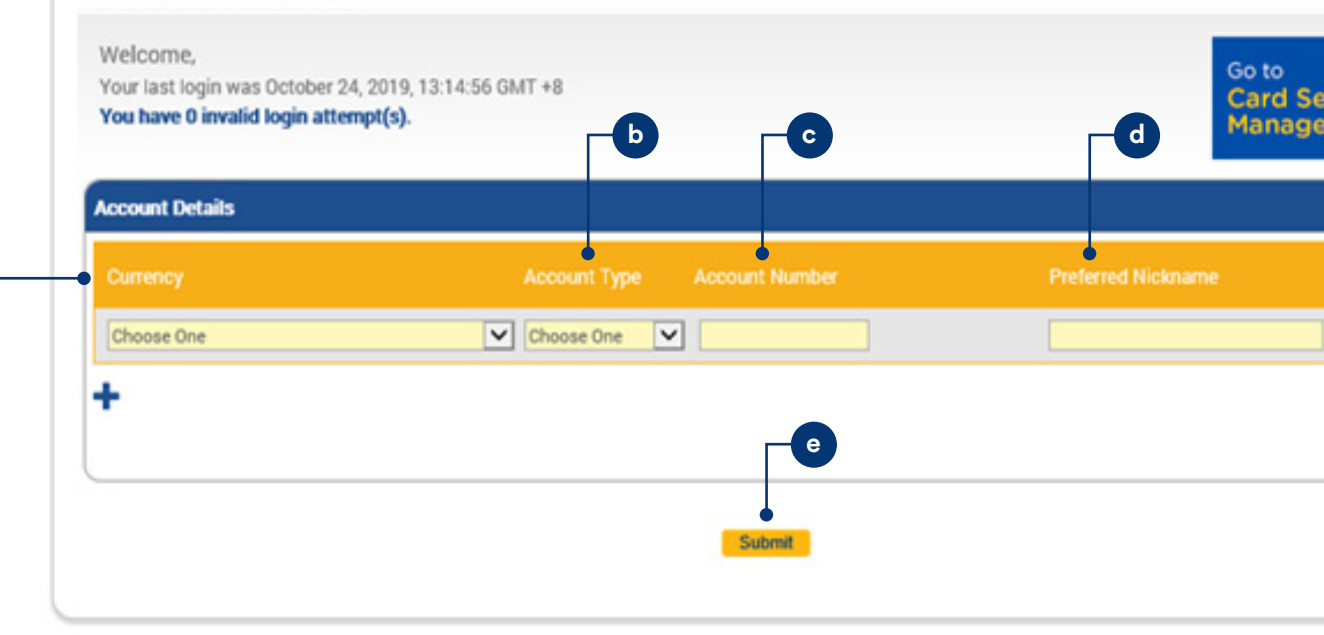

#### Enroll Own Account/s to be used for your online banking transactions 注册自己的账户

如需编辑或删除您的账户,请在"账户列表" 中选择需要编辑的账户(图标为笔)或选择 删除(图标为X)

| Enrollment > 0                 | wm Account » Edit/Delete Own                             | Account      |                  |                    |        |                     |               |
|--------------------------------|----------------------------------------------------------|--------------|------------------|--------------------|--------|---------------------|---------------|
| Your last logi                 | n was October 24, 2019, 13:1-                            | 4:56 GMT +8  |                  |                    |        | Go to               |               |
| You have 0 in                  | walid login attempt(s).<br>nts                           | 4.00 GHT 10  |                  |                    |        | Card Se<br>Manager  | curit<br>ment |
| You have 0 in<br>List of Accou | ivalid login attempt(s).<br>Ints<br>Currency Description | Account Type | Account Number 🔺 | Preferred Nickname | Status | Card Sec<br>Manager | Note          |

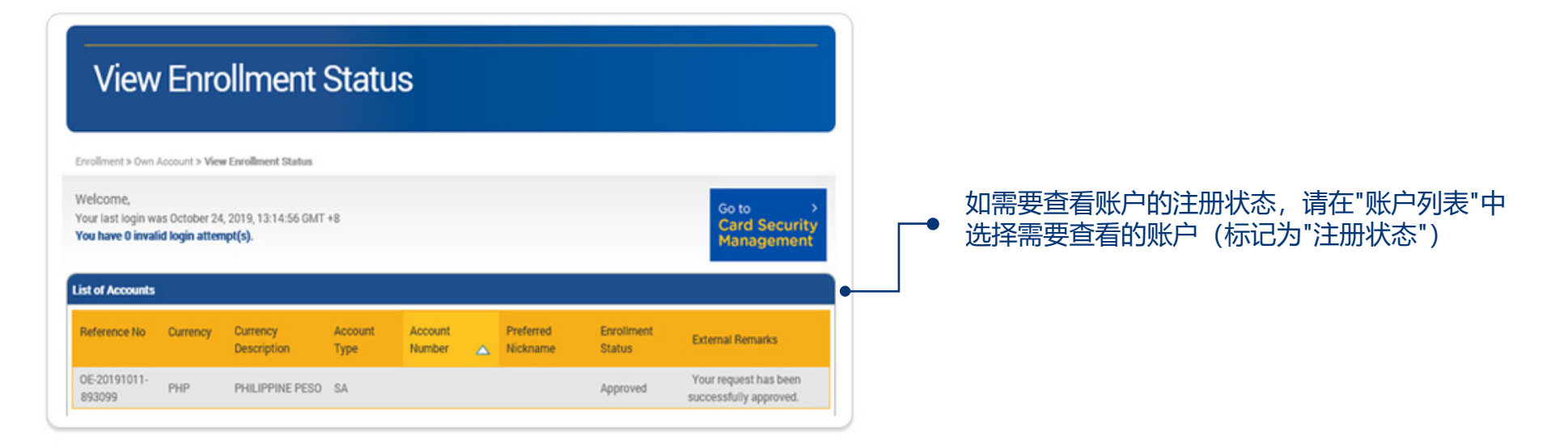

## Enroll Another Person's Account/s or Third Party Account/s 注册他人账户

![](_page_5_Figure_1.jpeg)

BDO 网上银行指南

## Enroll Another Person's Account/s or Third Party Account/s 注册他人账户

#### 在账户详细信息页面上

- a. 在 "Currency"("账户种类")上, 选账户种类
- b. 在 "Account Type"("账户种类")上,选账户
- c. 在 "Account Number (should be 12 digits)" ("账号 (必须12位数字)")上, 输入账号种类
- d. 在 "Preferred Nickname"("首选昵称")上, 输入首选昵称
- e. 在 "Another Person's Email Address" ("他人电邮")上, 输入他人的电邮
- f. 选择"Submit"("提交")

### Enroll Another Person's Account(s)

![](_page_6_Figure_9.jpeg)

#### Enroll Another Person's Account/s or Third Party Account/s 注册他人账户

如需编辑或删除他的账户,请在"账户列表"中 选择需要编辑的账户(图标为笔)或选择删除 ● (图标为X)

#### Edit/Delete Another Person's Account(s)

Enrollment » Other Person's Account » Edit/Delete Another Person's Account

|   | Welcome,<br>Your last login was October 29, 2019, 09:38:49 GMT +8<br>You have 0 invalid login attempt(s). | Go to ><br>Card Security<br>Management |
|---|----------------------------------------------------------------------------------------------------|----------------------------------------|
| • | List of Accounts                                                                                          |                                        |

![](_page_7_Picture_5.jpeg)

![](_page_7_Picture_6.jpeg)

### Enroll Company/Biller for online bills payment 注册收款公司/收款账户

选择 "注册"

选择 "收款公司/收款账户" 选择 "注册"

![](_page_8_Picture_3.jpeg)

BDO 网上银行指南

### Enroll Company/Biller for online bills payment 注册收款公司/收款账户

**a**-

#### 填写公司名称或收款机构信息

- a. 在 "Company/Biller"("收款公司/收款账户")上, 从选项中选收款公司/收款账户
- b. 在 "Subscriber Number"("用户编码")上, 输入用户编码,在 "Subscriber Name" ("用户名字")上,输入用户名字, 在 "Preferred Nickname"("首选昵称")上, 输入首选昵称
- c. 选择 "Channels for Enrollment"("注册渠道")
- d. 选择 "Submit"("提交")

## Enroll Company/Biller

| Company / Diller Name                                               | c1                                          |                                                  |
|---------------------------------------------------------------------|---------------------------------------------|--------------------------------------------------|
| Company / Biller Name                                               | Choose One                                  | <u> </u>                                         |
| Subscriber Name                                                     | C                                           |                                                  |
| Preferred Nickname                                                  |                                             |                                                  |
| Select Channels For Enrollme                                        | nt                                          |                                                  |
| Online Banking                                                      |                                             | Automated Teller Machine                         |
| Phone Banking                                                       |                                             | Mobile Banking                                   |
| *Note: To be able to pay through<br>Number* after successful enroll | a the Automated Teller Machine (ATM<br>ment | ), olick "Enrollment Services" menu bar > "ATM B |

### Enroll Prepaid Mobile Number for reloading 注册预付费手机号码

选择 "Enrollment"("注册选项") 和 "Enroll Prepaid Mobile Number" ("注册预付手机号码")

| NAVIGATE             |      |                                                                           |                          |
|----------------------|------|---------------------------------------------------------------------------|--------------------------|
| My Accounts          | >    | Welcome,                                                                  |                          |
| Send Money           | >    | Your last login was October 25, 201<br>You have 0 invalid login attempt(s | 9, 08:53:04 GMT +8<br>). |
| Pay Bills and Reload | >    |                                                                           |                          |
| Enrollment           | > a  | oose an option:                                                           |                          |
| More Services        | > Pt | oone Banking                                                              | •                        |
| Profile Settings     | > A1 | 'M Banking                                                                | •                        |
|                      | 0    | vn Account                                                                |                          |
| My Quick Links       | 01   | her Person's Account                                                      |                          |
|                      | Co   | ompany/Biller                                                             |                          |
|                      | Pr   | epaid Mobile Number                                                       |                          |
|                      | Re   | equest for Unenrollment                                                   |                          |
|                      | R    | equest for Unenrollment Other<br>nannels                                  |                          |
| e                    | м    | obile Device(s)                                                           | •                        |
|                      | Tr   | ust Account                                                               | •                        |
|                      | B    | 0 Rewards Account                                                         |                          |

### Enroll Prepaid Mobile Number for reloading 注册预付费手机号码

#### 填写预付费手机号码信息

- a. 在 "Mobile Network"("移动网络公司")上, 选择移动网络公司
- b. 在 "Mobile Number"("手机号码")上, 输入手机号码
- c. 在 "Preferred Nickname"("首选昵称")上, 输入首选昵称
- d. 选择 "Online Banking" ("网上銀行")
- e. 选择 "Submit"("提交")

### **Enroll Prepaid Mobile Number**

Enrollment > Prepaid Mobile Number > Enroll

![](_page_11_Figure_9.jpeg)